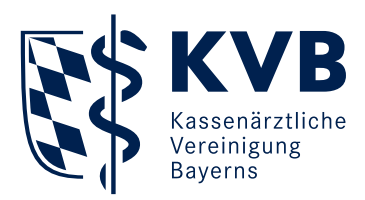

## Neue Suche "Neueste Dokumente"

Neu: Übersicht über neu bereitgestellte Dokumente in "Unterlagen einsehen (SmarAkt)"

Neue Suche: "Neueste Dokumente" 1

| Mitgliederportal    | Kassenärztliche Vereinigung                                                                                                    |
|---------------------|----------------------------------------------------------------------------------------------------|
| Smar <b>k</b> t     | Dr. med. Fritz Mustermann   01.<br>Dokumentenarchiv SmarAkt 4.6.362                                                                           |
| Aktuelle Abrechnung | Aktensuche                                                                                                    |
| 1 Neueste Dokumente | Bitte wählen Sie einen Aktentyp aus, um spezifische Suchmöglichkeiten zu sehen.                                                               |
| ↓ Suche             | WICHTIGI Nur mit ** markierte Felder müssen ausgefüllt werden! Alle anderen Felder sind optional; sie schränken die Ergebnismenge weiter ein. |
| Aktensuche          | Aktenfamilie Arztakte                                                                                                    |
| Meine offenen Akten | Aktentyp ** Abrechnungsakte  BSNR:                                                                                                    |
|                     | Quartal: Format: JJJJQ                                                                                                    |
|                     | Suchen ->                                                                                                    |
|                     |                                                                                                    |

## **Anzeige "Neueste Dokumente"**

Beim Klicken auf **1** "Neueste Dokumente" befindet sich das neueste Dokument immer ganz oben.

Das **2** "Ladedatum" gibt an, wann das Dokument bereitgestellt wurde. Standardmäßig ist die Trefferliste nach dem Ladedatum absteigend sortiert.

Durch Klicken auf **3** "Dokumentenart" wird alphabetisch nach der Dokumentenart sortiert.

Durch Klicken auf den jeweiligenAktionsbutton" öffnet sich die Akte, der das Dokument thematisch zugeordnet ist.

Durch Klicken auf das 5 PDF-Symbol öffnet sich das Dokument. Bei Dokumenten mit einem 6 roten Schloss wird vorher die PIN abgefragt.

| Omen an A Ist       |                                                                                                    |       |        |                                                           |                        | Dr. m     | ed. I | Fritz Musterma                   | nn i c  | 4.09.2     |  |
|---------------------|----------------------------------------------------------------------------------------------------|-------|--------|-----------------------------------------------------------|------------------------|-----------|-------|----------------------------------|---------|------------|--|
| Smar <b>a</b> kt    | Dokumen                                                                                                    | tenar | chiv 5 | SmarAkt 4.n.302                                           |                        |           |       |                                  | Start 1 | Abra       |  |
| Aktuelle Abrechnung | Ans                                                                                                    | icht  | neue   | este Dokumente                                            |                        |           | _     |                                  |         |            |  |
| ↓ Neueste Dokumente | Hier finden Sie Ihre bereitgestellten Dokumente des letzten halben Jahres in chronologischer Reihenfolge. Diese Ansicht wird einmal nächtlich aktuali |       |        |                                                           |                        |           |       |                                  |         | tualisiert |  |
| Suche               | zeigt                                                                                                    | max   | imal 1 | 100 Treffer an.                                           |                        |           |       |                                  |         |            |  |
| 17479765            | - U.                                                                                                    |       |        |                                                           |                        |           |       |                                  |         |            |  |
|                     | Suchergebnisse                                                                                                    |       |        |                                                           |                        |           |       |                                  |         |            |  |
|                     |                                                                                                    |       | 3      | Dokumentenart 2                                           | Ladedatum              | BSNR      | HNR   | Betreff                          | Ver.    | Aktio      |  |
|                     | 1                                                                                                    | •     | 國      | Honorarbescheid                                           | 01.09.2017<br>11:34:27 | 631234500 |       | Anleitung - Neueste<br>Dokumente | 1       |            |  |
|                     | 6                                                                                                    | •     |        | 5 - Einzelfallbezogene Korrekturübersicht                 | 01.09.2017<br>11:32:22 | 631234500 |       | Lauf07-Anleitung                 | 1       |            |  |
|                     | 3                                                                                                    | -     |        | GKV-Heilmittel-Information (GKV-HIS) -<br>Quartaisbericht | 01.09.2017<br>11:30:19 |           |       | 71765432110115.pdf               | 1       | -          |  |
|                     | 4                                                                                                    |       | Ø      | DMP COPD                                                  | 01.09.2017<br>11:28:11 |           |       | DMP                              | 2       |            |  |
|                     | 5                                                                                                    | -     |        | Berechnung der Kostenpauschale 86900 - GKV<br>(eBrief)    | 31.08.2017<br>12:52:23 | 631234500 |       | e-brief                          | 2       | -          |  |
|                     | 6                                                                                                    | -     | 國      | ASV-Korrekturnachweis                                     | 31.08.2017<br>12:52:19 |           |       |                                  | 1       | •          |  |
|                     | 7                                                                                                    |       | 固      | Nachweis Jungpraxis                                       | 31.08.2017<br>11:54:03 | 631234500 |       |                                  | 3       |            |  |
|                     | 8                                                                                                    | -     | 12     | Entw. Abrechnungswerte KVB                                | 31.08.2017<br>11:54:02 | 631234500 |       |                                  | 3       |            |  |
|                     | 9                                                                                                    | -     | 12     | Wirtschaftlichkeitsbonus Labor                            | 31.08.2017             | 631234500 |       |                                  | 3       | -          |  |

## Hinweis:

Technisch bedingt können taggleich importierte Dokumente erst am nächsten Tag angezeigt werden